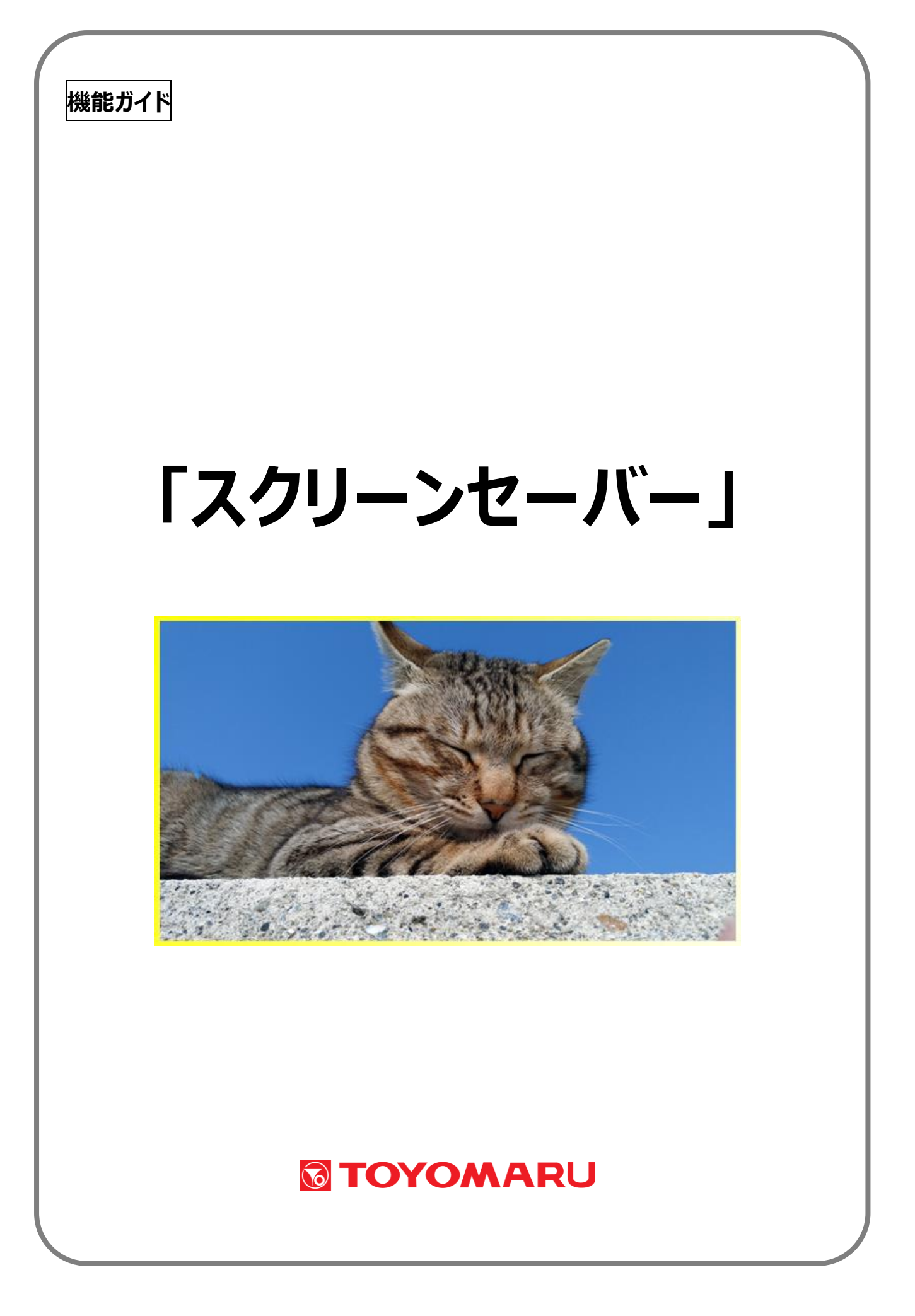

# <u>目次</u>

| 1. | 機能の概要                      | • • • | 1 ページ       |
|----|----------------------------|-------|-------------|
|    | 素材について                     | • • • | 1 ページ       |
|    | 機能について                     | • • • | 1 ページ       |
| 2. | 各種選択・設定操作について              | • • • | 2ページ        |
| З. | スクリーンセーバーを選択する             | • • • | 2ページ        |
|    | 素材の選択内容について                | • • • | 3ページ        |
|    | 「全選択」ボタンおよび「全解除」ボタン        | • • • | <b>3ページ</b> |
| 4. | 待ち時間を設定する                  | • • • | 4 ページ       |
| 5. | 時刻タイマーを設定する                | • • • | 5ページ        |
|    | スクリーンセーバー表示機能の優先について       | • • • | 6ページ        |
|    | 「有効」欄の操作について               | • • • | 6ページ        |
|    | 「リセット」欄の操作について             | • • • | 6ページ        |
|    | 時間帯の重複について                 | • • • | <b>7ページ</b> |
| 6. | メッセージボードを作成する              | • • • | 8 ページ       |
|    | 6-1. トレパチテーブルでメッセージを作成する場合 | • • • | 8ページ        |
|    | 改行について                     | • • • | 9ページ        |
|    | 作成・登録した内容を修正したい場合          | • • • | 10ページ       |
|    | 6-2. パソコンでメッセージを作成する場合     | • • • | 11 ページ      |
|    | メッセージ作成時の注意事項              | • • • | 11 ページ      |
|    | 外部メディアの取り扱いと注意             | • • • | 13 ページ      |
|    | 改行について                     | • • • | 16 ページ      |
|    | 作成・登録した内容を修正したい場合          | • • • | 16 ページ      |
| 7. | カスタムボードを作成する               | • • • | 17 ページ      |
|    | 作成・登録した内容を修正したい場合          | • • • | 18 ページ      |

#### <u>1. 機能の概要</u>

本機能は、内蔵された写真素材や、任意に作成したメッセージ素材を使用し、スクリーンセーバーまた は伝言板としてご活用いただくことができるものです。以下の素材と機能を用い、外部モニターと併 用することで、様々な用途や場面にお使いいただけます。

【素材について】

以下の素材をスクリーンセーバーに使用することができます。

- ① 写真素材 : 写真素材が内蔵されています
- ② メッセージボード : テキストメッセージを登録・使用できます
- ③ カスタムボード : お絵かき素材を登録・使用できます

【機能について】

以下の5つの機能が搭載されており、お好みや用途に応じて設定することが出来ます。

① スクリーンセーバー選択機能

「写真素材」・「メッセージボード」・「カスタムボード」の中から、お好みの素材を選択することが出来ます。 複数の素材を選択した場合は、選択したすべての素材が順不同で画面に表示されます。 素材が選択 されていない状態では、スクリーンセーバーは作動しません。

② 待ち時間設定機能

スクリーンセーバーが作動するまでの時間を設定することが出来ます(1~60分)。トレパチテーブ ルが非稼動状態となった後、設定された時間が経過するとスクリーンセーバーが作動します。

③ 時刻タイマー設定機能

任意の素材について、開始および終了を設定した時刻間のみ表示することが出来ます。最大5つまで 時刻タイマーを設定することが可能です。

④ メッセージボード作成機能

トレパチテーブルもしくはパソコンにてテキストメッセージを作成し、素材として登録することが出 来ます。最大 500 個までのテキストメッセージを作成・登録することが可能です。

⑤ カスタムボード作成機能

トレパチテーブル上で簡単なお絵かきを行い、素材として登録することが出来ます。最大5個まで 作成・登録することが可能です。

## 2. 各種選択・設定操作について

スクリーンセーバーに使用する素材の選択や、前記の各種機能の設定を行うには、画面左端から管理 画面を引き出し、「管理」ボタンをタッチした後、「スクリーンセーバー設定」アイコンをタッチします。

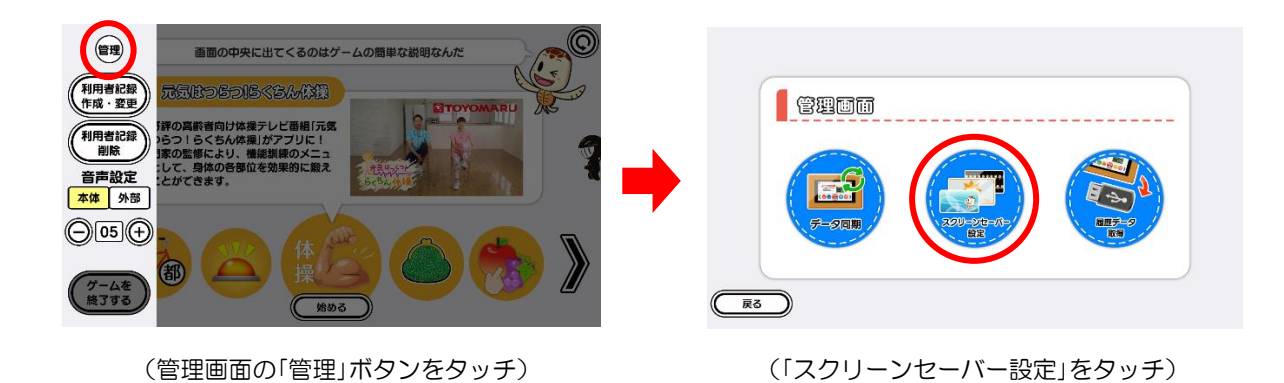

## 3. スクリーンセーバーを選択する

「写真素材」・「メッセージボード」・「カスタムボード」の中から、お好みの素材を選択することが出来ます。

スクリーンセーバー設定画面内の「スクリーンセーバーの選択」を選択して、画面右下の「設定する」をタッチします。

スクリーンセーバー設定画面左下の「戻る」ボタンをタッチすると、アプリ選択画面に戻ります。

| スクリーンセーバーの選択 | スクリーンセーバーの選択 |
|--------------|--------------|
| 待ち時間の設定      | 待ち時間の設定      |
| 時刻タイマーの設定    | 時刻タイマーの設定    |
| メッセージボードの作成  | メッセージボードの作成  |
| カスタムボードの作成   | カスタムボードの作成   |
|              |              |

(スクリーンセーバー設定画面)

(「スクリーンセーバーの選択」を選択)

② スクリーンセーバー選択画面の中から、お好みの素材をチェックして「決定」をタッチすると選択 完了となり、スクリーンセーバー設定画面に戻ります。

スクリーンセーバー選択画面左下の「戻る」ボタンをタッチすると、スクリーンセーバー設定画面 に戻ります。

| 春         |      | 秋     |        |           |
|-----------|------|-------|--------|-----------|
|           |      | *     |        |           |
| (秋        |      | 水族館   |        |           |
| 8         |      | 山々    |        |           |
| 水族館       |      | 古都の風情 |        |           |
|           |      |       |        |           |
| 5 全解除 全選択 | (決定) |       | 全解除全選択 | ( <u></u> |

【素材の選択内容について】

複数の素材を選択した場合は、選択したすべての素材が順不同で画面に表示されます。また、素材が一つも選択されていない場合は、スクリーンセーバーは作動しません。

【「全選択」ボタンおよび「全解除」ボタン】

素材選択時、画面下の「全選択」ボタンをタッチすると、登録されているすべての素材が選択されます。 同様に、「全解除」ボタンをタッチすると、選択されている素材がすべて非選択状態となります。

| ē   |     | [*  ]  [*  ]  ] |
|-----|-----|-----------------|
| 夏   |     |                 |
| 秋   |     | ₹ <u>₩</u>      |
| R   |     | <b>\\$</b>      |
| 水族館 |     | 水族館             |
|     | (H) |                 |

(「全選択」ボタンをタッチ)

(「全解除」ボタンをタッチ)

#### 4. 待ち時間を設定する

スクリーンセーバーが作動するまでの時間を設定することが出来ます(1~60分)。トレパチテーブ ルが非稼動状態となった後、設定された時間が経過するとスクリーンセーバーが作動します。

 スクリーンセーバー設定画面内の「待ち時間の設定」を選択して、画面右下の「設定する」をタッチ します。

スクリーンセーバー設定画面左下の「戻る」ボタンをタッチすると、アプリ選択画面に戻ります。

| スクリーンセーバーの選択 |  | スクリーンセーバーの選択 |   |
|--------------|--|--------------|---|
| 待ち時間の設定      |  | 待ち時間の設定      |   |
| 時刻タイマーの設定    |  | 時刻タイマーの設定    | _ |
| メッセージボードの作成  |  | メッセージボードの作成  | _ |
| カスタムボードの作成   |  | カスタムボードの作成   | _ |
|              |  |              |   |

(「待ち時間の設定」を選択)

② 待ち時間設定画面右の▲▼を操作して、スクリーンセーバーが作動するまでの時間を設定します。 待ち時間は1~60分の間で設定することが可能です。「決定」ボタンをタッチすると設定完了となり、スクリーンセーバー設定画面に戻ります。

待ち時間設定画面左下の「戻る」ボタンをタッチすると、スクリーンセーバー設定画面に戻ります。

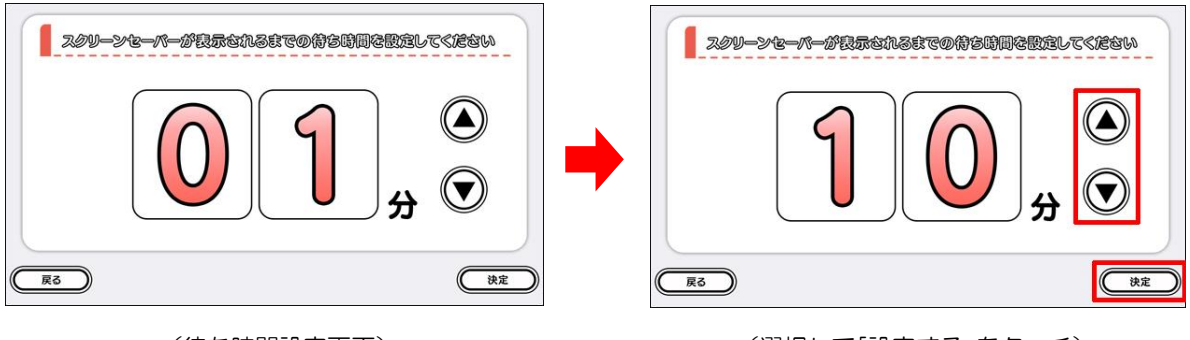

(待ち時間設定画面)

(選択して「設定する」をタッチ)

<sup>(</sup>スクリーンセーバー設定画面)

#### 5. 時刻タイマーを設定する

任意の素材について、開始および終了を設定した時刻間のみ表示することが出来ます。最大5つまで 時刻タイマーを設定することが可能です。

 スクリーンセーバー設定画面内の「時刻タイマーの設定」を選択して、画面右下の「設定する」を タッチします。

スクリーンセーバー設定画面左下の「戻る」ボタンをタッチすると、アプリ選択画面に戻ります。

| スクリーンセーバーの選択 | スクリーンセーバーの選択 |
|--------------|--------------|
| 待ち時間の設定      | 待ち時間の設定      |
| 時刻タイマーの設定    | 時刻タイマーの設定    |
| メッセージボードの作成  | メッセージボードの作成  |
| カスタムボードの作成   | カスタムボードの作成   |
|              |              |

(「時刻タイマーの設定」を選択)

 ② 時刻タイマー設定画面が表示されますので、各項目欄をタッチして内容を設定します。
 画面右上の時刻表示を参考に開始時間と終了時間を設定し、表示させたいスクリーンセーバーを 選択の上、「有効」欄をチェックして「決定」をタッチすると設定完了となり、スクリーンセーバー 設定画面に戻ります。

時刻タイマー設定画面左下の「戻る」ボタンをタッチすると、スクリーンセーバー設定画面に戻ります。

|    | 指定した時間にス<br>タイマーを有効にする場 | のジーン・マーパー。<br>合は項目右側の有効に、 | ඁ෫ඁ෫ඁ෯෯෯ඁ෯ඁ෫ඁ෫෯෯෯෯෯<br>෦෫ඁ෫෭෨෭ඁ෫෫ඁ෪෩  |    | <sup>在の時間</sup><br>3:26 | ( | 1  | 指定した時間にス<br>タイマーを有効にする | 3夕 <b>辺ーンセーバー</b> な<br>場合は項目右側の有効に、 | き良気することができます<br>を入れてください | 1 3 | <sup>20時間</sup><br>:28 |
|----|-------------------------|---------------------------|---------------------------------------|----|-------------------------|---|----|------------------------|-------------------------------------|--------------------------|-----|------------------------|
|    | 開始時間                    | RJUN                      | え示するスクリーンセーバー                         | 有效 | 927Þ                    |   |    | 開始時間                   | RJHN                                | 表示するスクリーンセーバー            | 有效  | ytyþ                   |
| 1  | 00:00~                  | 00:00                     |                                       |    | 0                       |   | 1  | 14:00                  | 14:30                               | 水族館                      | 1   | 8                      |
| 2  | 00:00~                  | 00:00                     |                                       |    | 8                       |   | 2  | 18:00 ~                | 18:30                               | 古都の風情                    | -   | 8                      |
| 3  | 00:00~                  | 00:00                     |                                       |    | 8                       |   | 3  | 00:00 ~                | - 00:00                             |                          |     | 8                      |
| 4  | 00:00~                  | 00:00                     | · · · · · · · · · · · · · · · · · · · |    | 8                       |   | 4  | 00:00 ~                | - 00:00                             |                          |     | 8                      |
| 5  | 00:00~                  | 00:00                     |                                       |    | 8                       |   | 5  | 00:00 ~                | - 00:00                             |                          |     | 8                      |
| (R |                         |                           |                                       |    | 決定                      | C | 戻る |                        |                                     |                          | (   | 決定                     |

(時刻タイマー設定画面)

(各項目を設定して「有効」をチェック)

<sup>(</sup>スクリーンセーバー設定画面)

【スクリーンセーバー表示機能の優先について】

時刻タイマーが設定されている場合、「3.スクリーンセーバーを選択する」(2ページ)で設定したスクリーンセーバー表示に優先する形で時刻タイマーが作動します(タイマーが設定された時刻になると、それまで表示されていた内容に代わり、時刻タイマー設定で選択した内容が表示されます)。

【「有効」欄の操作について】

②で設定した時刻タイマーは、「有効」欄をチェックすることで作動状態となります。「今は作動させないけど設定だけはしておきたい」、「設定は残したまま、作動を一旦休止したい」などの場合には、「有効」欄のチェックを外して「決定」ボタンをタッチします。

| L  | 間定した時間にス<br>タイマーを有効にする場 | クリーン マーパー<br>合は項目右側の有効に、 | を表示することができます<br>/を入れてください | 13 | 在の時間<br>3:28 |    | 留庭した時間にスタ<br>タイマーを有効にする場 | クリーンを一パーや<br>合は項目右側の有効に、 | を表示することがで容良す<br>たんれてください | 1 3 | 10000<br>31: |
|----|-------------------------|--------------------------|---------------------------|----|--------------|----|--------------------------|--------------------------|--------------------------|-----|--------------|
|    | (MISSIN)                | (#301m                   | 表示するスクリーンセーバー             | 60 | yezþ         |    | (III)96885(III)          | 经运时周                     | 表示するスクリーンセーバー            | 有效  | yest         |
| 1  | 14:00~                  | 14:30                    | 水族館                       | 1  | 8            | 1  | 14:00~                   | 14:30                    | 水族館                      |     | 0            |
| 2  | 18:00~                  | 18:30                    | 古都の風情                     | 1  | 8            | 2  | 18:00~                   | 18:30                    | 古参の風情                    |     | 8            |
| 3  | 00:00~                  | 00:00                    |                           |    | 8            | 3  | 00:00~                   | 00:00                    |                          |     | 0            |
| 4  | 00:00~                  | 00:00                    |                           |    | 8            | 4  | 00:00~                   | 00:00                    |                          |     | 0            |
| 5  | 00:00~                  | 00:00                    |                           |    | 8            | 5  | 00:00~                   | 00:00                    |                          |     | 0            |
| 戻る | $\supset$               |                          |                           | (  | (ÀÉ          | 戻る | $\supset$                |                          |                          | (   | (k)          |

(「有効」欄をチェックで"作動")

(「有効」欄のチェックを外して"非作動")

【「リセット」欄の操作について】

②で設定した時刻タイマーを削除したい場合は、「リセット」欄の "×"をタッチします。削除確認画面内の「削除する」ボタンをタッチすると、設定を削除することが出来ます。

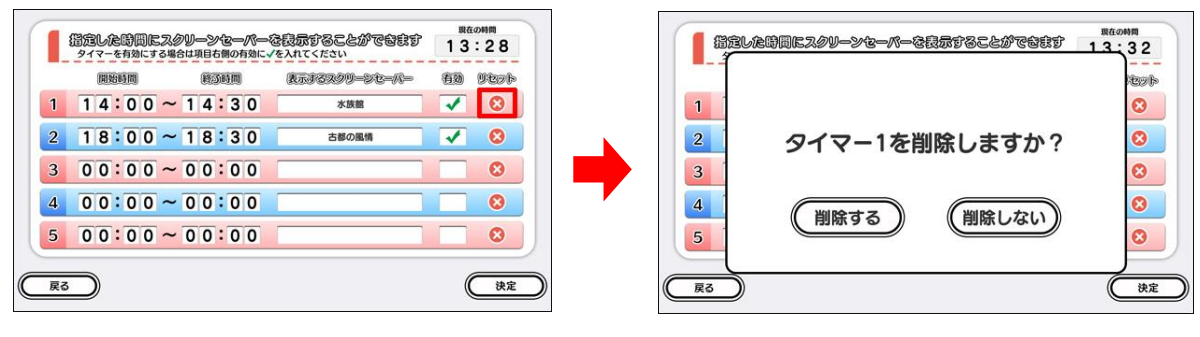

(「リセット」欄の"×"をタッチ)

(「削除する」をタッチしてリセット完了)

【時間帯の重複について】

時間帯が重なる形で複数の時刻タイマーを設定することは出来ませんので、ご注意下さい。

例) タイマー1: 17:30~18:30 タイマー2: 18:00~19:00

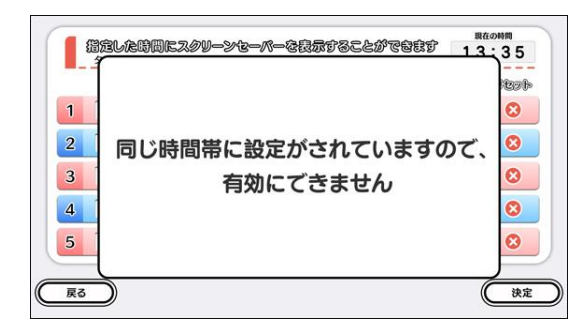

(時間帯の重複設定は不可)

### 6. メッセージボードを作成する

トレパチテーブルもしくはパソコンにてテキストメッセージを作成し、素材として登録することが出 来ます。最大 500 個までのテキストメッセージを作成・登録することが可能です。

簡単なメッセージはトレパチテーブルで作成できますが、パソコンを使用することで、漢字を用いた 本格的なメッセージを作成したり、大量のメッセージを一度に作成したりすることが可能です。

#### 6-1. トレパチテーブルでメッセージを作成する場合

スクリーンセーバー設定画面内の「メッセージボードの作成」を選択して、画面右下の「設定する」
 をタッチします。

スクリーンセーバー設定画面左下の「戻る」ボタンをタッチすると、アプリ選択画面に戻ります。

| スクリーンセーバーの選択 |          | スクリーンセーバーの選択 |
|--------------|----------|--------------|
| 待ち時間の設定      |          | 待ち時間の設定      |
| 時刻タイマーの設定    |          | 時刻タイマーの設定    |
| メッセージボードの作成  | <b>-</b> | メッセージボードの作成  |
| カスタムボードの作成   |          | カスタムボードの作成   |
|              |          |              |

2 メッセージボード作成画面が表示されますので、キーボードを操作してメッセージを入力します。
 最大文字数は240文字、ひらがな・カタカナ・数字が使用可能です(漢字は使用出来ません)。

メッセージボード作成画面左下の「戻る」ボタンをタッチすると、スクリーンセーバー設定画面に 戻ります。

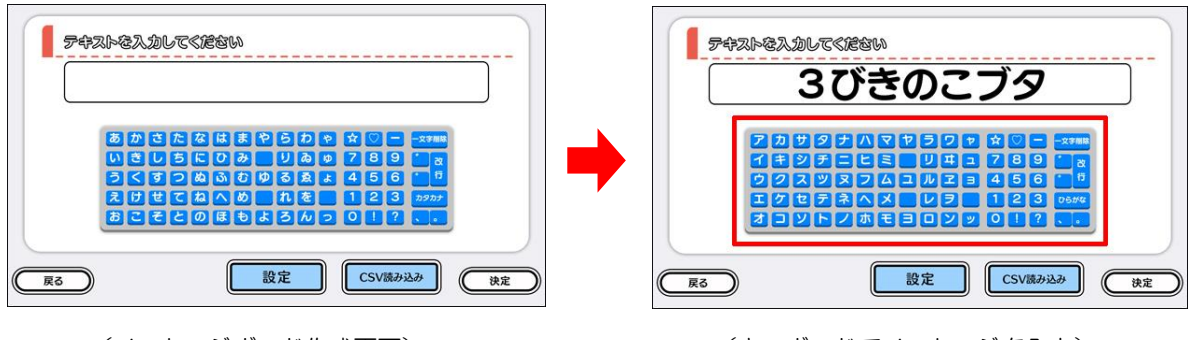

<sup>(</sup>スクリーンセーバー設定画面)

<sup>(「</sup>メッセージボードの作成」を選択)

③ 「設定」ボタンをタッチすると文字の色や大きさ、背景色を変更することが出来ます。変更後は 中央の「決定」ボタンをタッチします。

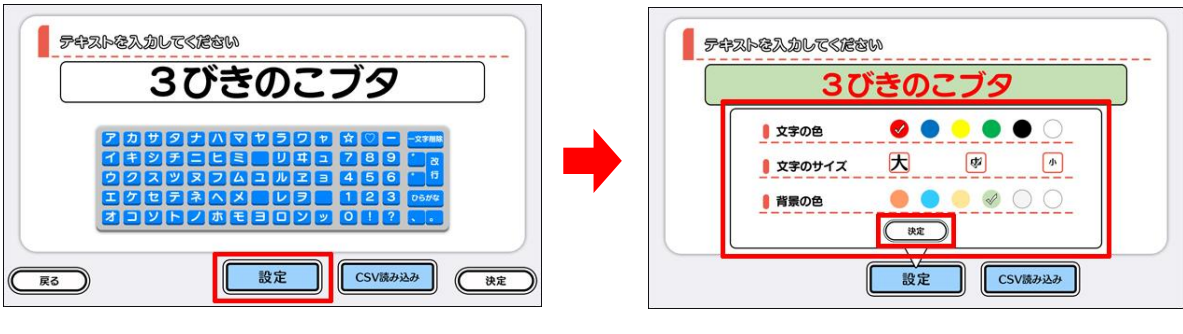

<sup>(「</sup>設定」ボタンをタッチ)

(設定を変更して「決定」をタッチ)

④ 画面右下の「決定」ボタンをタッチすると、メッセージの作成と登録は完了です。作成されたメッセージは自動的にスクリーンセーバーとして選択された状態となります(「3.スクリーンセーバーを選択する」(2ページ)参照)。

|   | 37       | びきの | りこブ   | 9   |       |  |
|---|----------|-----|-------|-----|-------|--|
| 2 | של פול ו |     | 501   |     | 一文字用称 |  |
|   | DEC      |     | U I I | 789 |       |  |
| 2 | マスツヌ     | 242 |       | 456 | 1     |  |
| E | セラネ      |     |       | 123 | 05##  |  |
|   |          |     |       |     |       |  |

(「決定」ボタンをタッチ)

| -       |  | $\square$ $\square$ |
|---------|--|---------------------|
| 古都の風情   |  |                     |
| 異国      |  |                     |
| 猫       |  |                     |
| 犬       |  |                     |
| 3びきのこづタ |  |                     |

#### (スクリーンセーバー選択画面)

【改行について】

②のメッセージ入力時、「改行」キーを使用することで文章を改行することが出来ます。この場合、 改行文字(「 | 」)も次行の行頭に 1 文字としてカウントされます。

| 3びきのこブ <i>タ</i> | 3びきの<br>こブタ |
|-----------------|-------------|
| (改行なし)          | (改行あり)      |

【作成・登録した内容を修正したい場合】

作成・登録したメッセージを後から編集することは出来ません。内容を修正したい場合は、スクリーン セーバー選択画面にてメッセージを削除した後、①から操作をやり直して下さい。

| 古都の風情   |  |
|---------|--|
| 異国      |  |
| 猫       |  |
| χ       |  |
| 3びきのこブタ |  |

(タイトル右側の"×"をタッチ)

|                        | <b></b>      |
|------------------------|--------------|
| 3びきのこブタを<br>本当に削除しますか? |              |
| はい いいえ                 |              |
| ○ 全解除 全選択              | ( <u>#</u> 2 |

<sup>(「</sup>はい」をタッチしてメッセージを削除)

## 6-2. パソコンでメッセージを作成する場合

パソコンでテキストファイル(「メモ帳」など)を開き、メッセージを入力します。複数のメッセージを同時に入力したい場合は、改行して次行にメッセージを入力していきます。1 メッセージあたりの最大文字数は240文字、漢字や記号等も使用可能です。

| alk-vagdsundtur メth<br>ファイドロ 気は日 声いの あらい ハルノトゥ<br>「メナナージボード」を使用すると、お好みのメッセージを作成することができます。 | *Meagefand.cv パキ<br>アメ化ロ 環境に 天向の 地の方向<br>ドメルモーンディードを使用すると、お料クキクテンラルの作用面面とかれできます。<br>メブロのノンビーンドには、意見スなのまでは、ためで用することが可能です。<br>トレパテテープルには、メタル・プレビスを見入なの目的でなどできます。<br>パンコンを使用して、多数のクリビーンをまえめで作用。各型することが可能です。<br>パンコンを使用して、多数のクリビーンをまえめで作用。各型することが可能です。<br>パンコンを使用して、そのののと思うなので用いて、たちい、<br>クSンワイルのの意情は、Meageneeのardoxメリビンであり、<br>に、またまたが、<br>パンコンで作成したOSンワイルは、外部メディアの面下に不起して下さい。<br>達子を含むくシャーンを構成している。<br>こし、パテープルの設定機関して、文字の大きさや色を変更することができます。 |
|-------------------------------------------------------------------------------------------|----------------------------------------------------------------------------------------------------|
| (テキストファイルにメッセージを入力)                                                                       | (改行して複数のメッセージを入力)                                                                                                    |

 すべてのメッセージを入力した後、「MessageBoard.csv」という名称で保存します。この時、 文字コードには「UTF-8」を指定するようにして下さい。

| 低か成分からには、パキ<br>ジャージの作用、200 茶が0、40/m<br>「メタセージボードにを使用すると、お外ののメウセージを作成することができます。<br>メウモージの作用、登録するには、ドレバキナーブルの作成構画を使用します。<br>トレバキナーブルには、メウセージを着大300間まで登録することができます。<br>パソコンを使用して、多数のメウセージを着大300間まで登録することができます。<br>パソコンで作成したシリモージは、650フィイルとして保存します。<br>ペソコンで作成したシリモージは、ABメディクの意味で登録することができます。<br>パンコンで作成したらびサブイルは、ABメディクの意味である。<br>スタンクロージを作成したい場合は、パソコンを使用して下さい。<br>選手を含むメウエージを作成したい場合は、パソコンを使用して下さい。<br>ごのように、お手のの位置でしていく、マチの大ささや色を変更することができます。<br>トレバナナーブルの設定画面で、文子の大ささや色を変更することができます。 | - 3 *<br>*転移(1)2(第月<br>- 1)2(第一<br>- 1)2(1)2(第一<br>- 1)2(1)2(第一<br>- 1)2(1)2(第一<br>- 1)2(1)2(第一<br>- 1)2(1)2(第一<br>- 1)2(1)2(第一<br>- 1)2(1)2(第一<br>- 1)2(1)2(第一<br>- 1)2(1)2(第一<br>- 1)2(1)2(第一<br>- 1)2(1)2(第一<br>- 1)2(1)2(第一<br>- 1)2(1)2(第一<br>- 1)2(1)2(1)2(1)2(1)2(1)2(1)2(1)2(1)2(1)2( | A<br>A<br>A<br>A<br>A<br>A<br>A<br>A<br>A<br>A<br>A<br>A<br>A<br>A |
|----------------------------------------------------------------------------------------------------|----------------------------------------------------------------------------------------------------|--------------------------------------------------------------------|
|                                                                                                    |                                                                                                    | **** #** _ #**                                                     |

(「MessageBoard.csv」として保存)

(「UTF-8」を指定する)

【メッセージ作成時の注意事項】

- ・複数のメッセージを入力する場合、改行されていないとメッセージが正しく表示されません
- ・メッセージは240文字まで表示できます(全角・半角の区別はありません)
- ・記号を使用する場合、種類によっては文字化けする可能性があります
- ・「 | 」(全角)および「」(半角)を入力することで文章を改行することができます(改行文字も 1文字としてカウントされます) ⇒ 16ページ
- ・「MessageBoard.csv」以外のファイル名では、正しく動作しません
- ・「UTF-8」以外の文字コードを指定すると、読み込み時に文字化けする恐れがあります

- ③ USBメモリやSDカードなどの外部メディアに、「MessageBoard.csv」を入れておきます。
  この際、以下の点をご確認下さい。
- ・修正バックアップ用として、「MessageBoard.csv」はパソコン内にも残すようにして下さい
- ・使用する外部メディアの種類により、必要に応じて USB 対応カードリーダーをご用意下さい
- ・「MessageBoard.csv」は外部メディアの最上位階層(root 直下)に配置して下さい

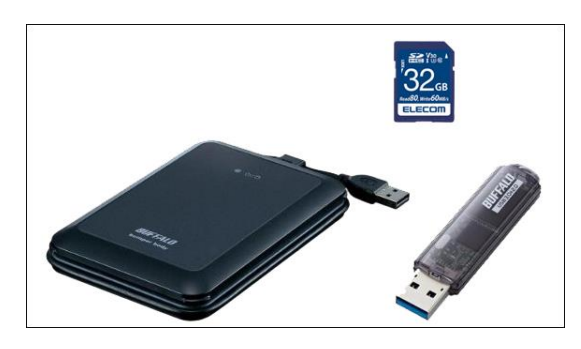

(外部メディア)

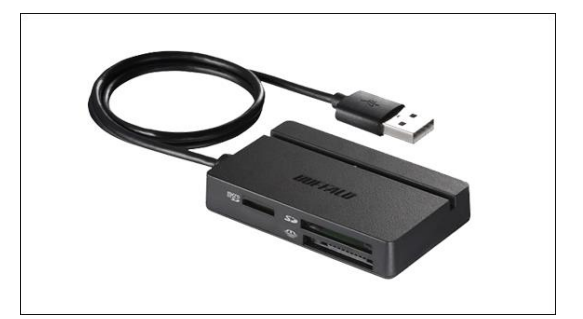

```
(マルチカードリーダー)
```

④ スクリーンセーバー設定画面内の「メッセージボードの作成」を選択して、画面右下の「設定する」 をタッチします。

スクリーンセーバー設定画面左下の「戻る」ボタンをタッチすると、アプリ選択画面に戻ります。

| スクリーンセーバーの選択 | スクリーンセーバーの選択 |  |
|--------------|--------------|--|
| 待ち時間の設定      | 待ち時間の設定      |  |
| 時刻タイマーの設定    | 時刻タイマーの設定    |  |
| メッセージボードの作成  | メッセージボードの作成  |  |
| カスタムボードの作成   | カスタムボードの作成   |  |
|              |              |  |

(スクリーンセーバー設定画面)

(「メッセージボードの作成」を選択)

⑤ メッセージボード作成画面が表示されますので、右下の「CSV 読み込み」ボタンをタッチします。

メッセージボード作成画面左下の「戻る」ボタンをタッチすると、スクリーンセーバー設定画面に 戻ります。

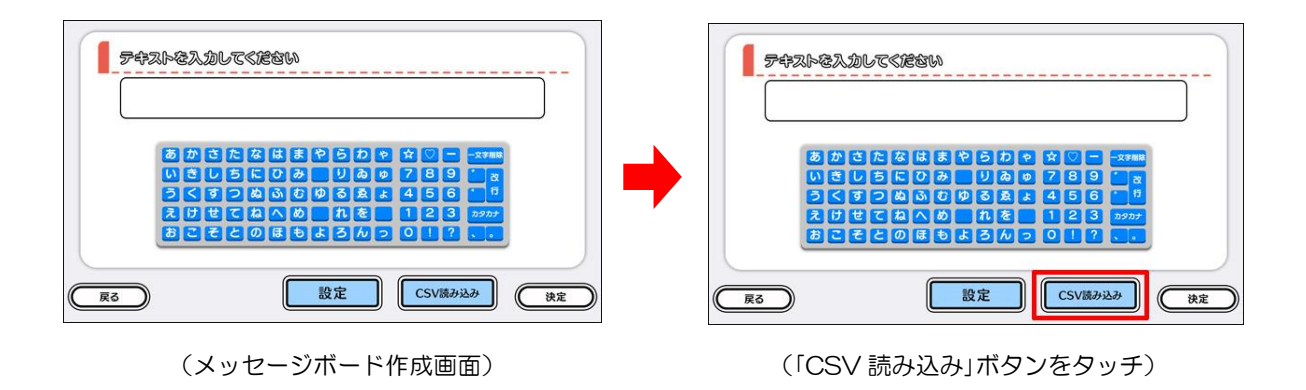

⑥ 外部メディア接続確認画面が表示されますので、テーブル本体の USB ポートに外部メディアを 接続します。「戻る」ボタンをタッチすると、外部メディア接続確認画面が消えます。

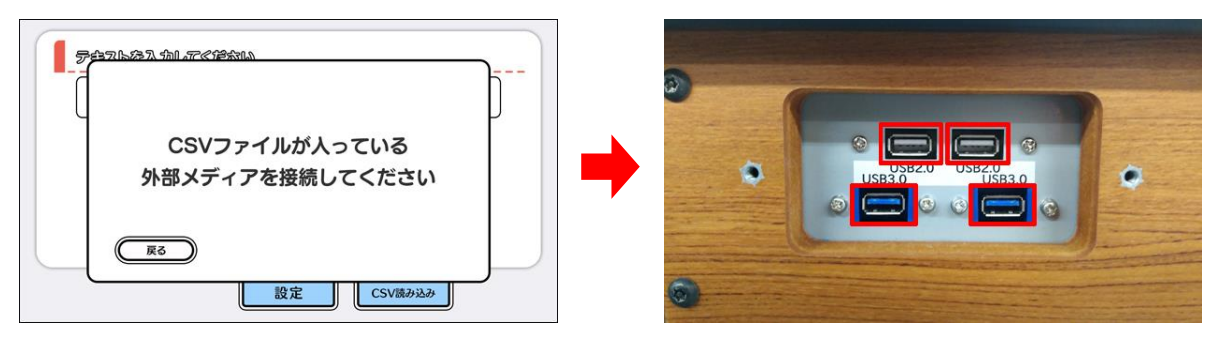

<sup>(</sup>外部メディア接続確認画面)

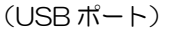

【外部メディアの取り扱いと注意】

- ▼ 複数の外部メディアを同時に USB ポートに接続しないで下さい。CSV データの読み込みが正しく行われない恐れがあります。
- ▼ CSV データが確認されず、外部メディア接続確認画面が表示されたままの状態となる場合は、 以下をご確認下さい。
  - ・外部メディアの直下に「MessageBoard.csv」が入っていない/ファイル名が違っている
  - ・外部メディアの接続不良/外部メディアが破損している など

⑦「MessageBoard.csv」が認識されると、「CSV ファイルを確認しました」のメッセージが表示されます。この時、240文字以上のメッセージが含まれていると、その旨を告知する画面が表示されます。

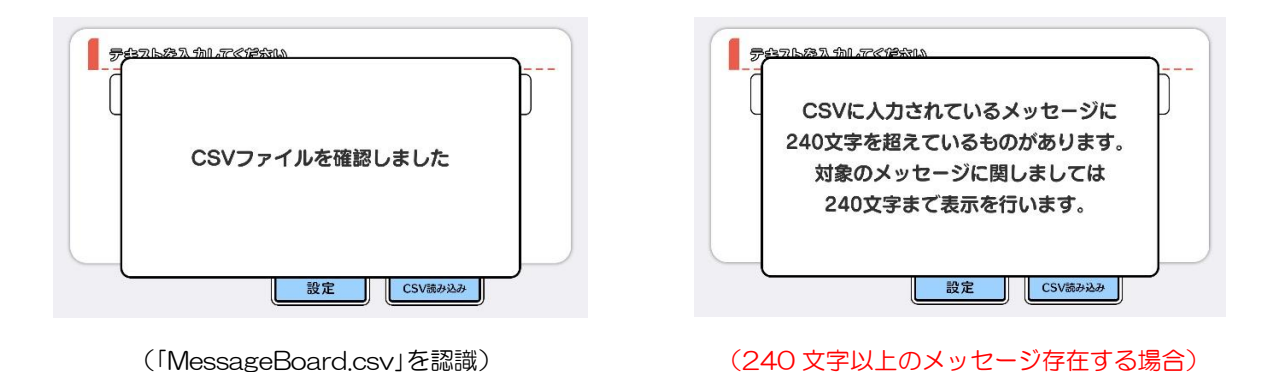

⑧「MessageBoard.csv」に記載されているメッセージがテーブル本体に読み込まれ、画面に表示 されます。

⑦で240文字以上のメッセージが含まれていたなど、「MessageBoard.csv」の内容を修正したい場合は、画面左端から管理画面を引き出し、「ゲームを終了する」をタッチしてアプリを終了させ、外部メディアを取り外します。①に戻って「MessageBoard.csv」の内容を修正した後、 ②~⑦までの操作をやり直します。

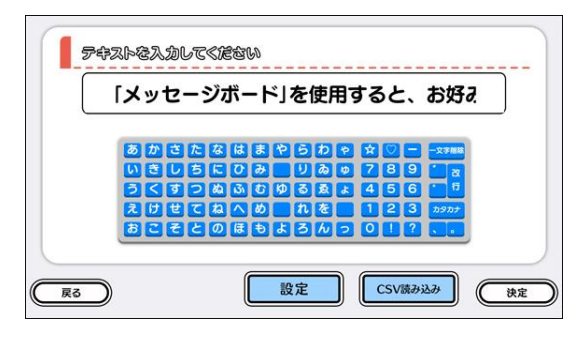

(メッセージが読み込まれます)

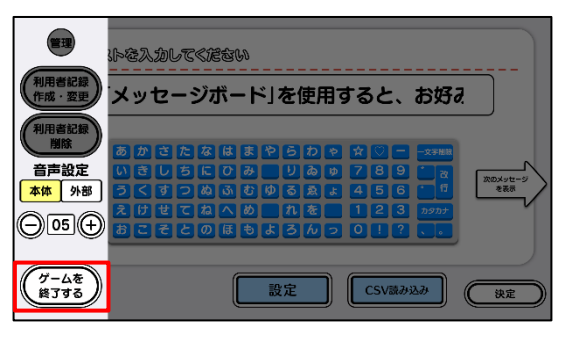

(CSV ファイルを修正する場合)

⑨「設定」ボタンをタッチすると文字の色や大きさ、背景色を変更することが出来ます。変更後は
 中央の「決定」ボタンをタッチします。

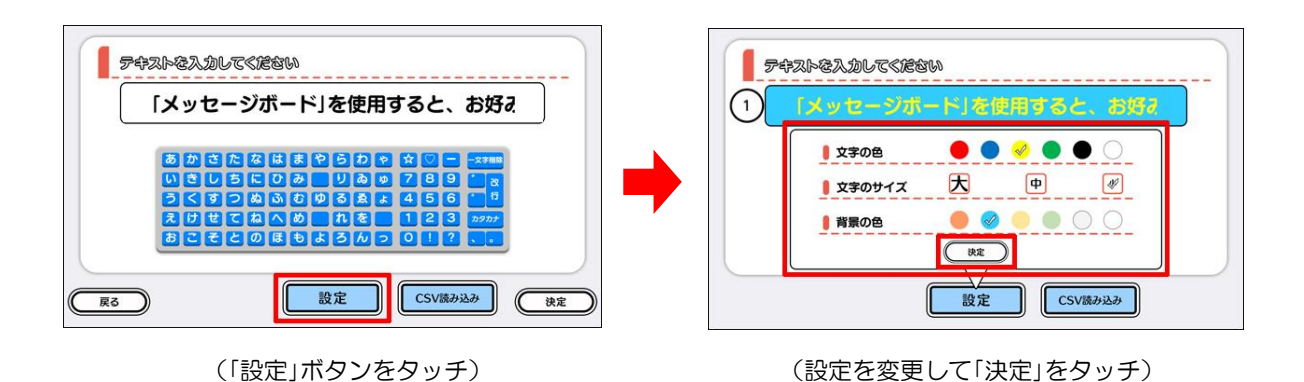

⑩ 画面右の矢印ボタン(右)をタッチすると、次のメッセージが表示されますので、⑨と同様に順次、設定を変更していきます。

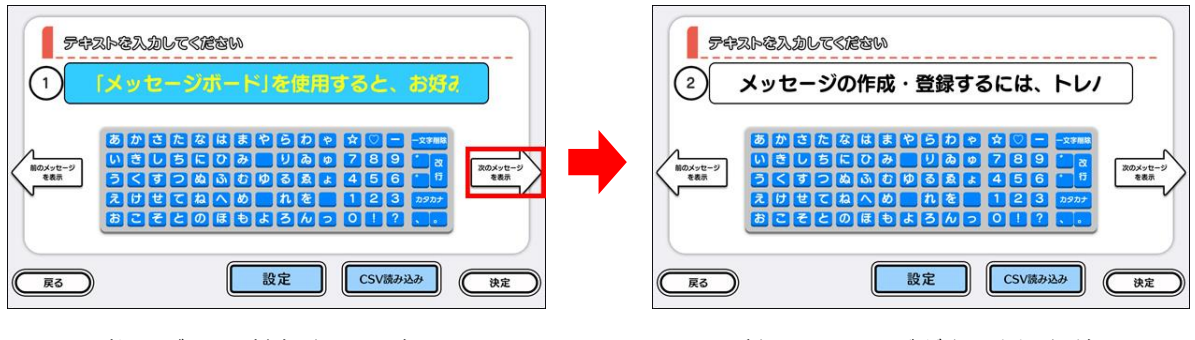

<sup>(</sup>矢印ボタン(右)をタッチ)

(次のメッセージが表示されます)

 ① 画面右下の「決定」ボタンをタッチすると、メッセージの作成と登録は完了です。外部メディアを テーブル本体から取り外して下さい。作成されたメッセージは自動的にスクリーンセーバーとし て選択された状態となります(「3.スクリーンセーバーを選択する」(2ページ)参照)。

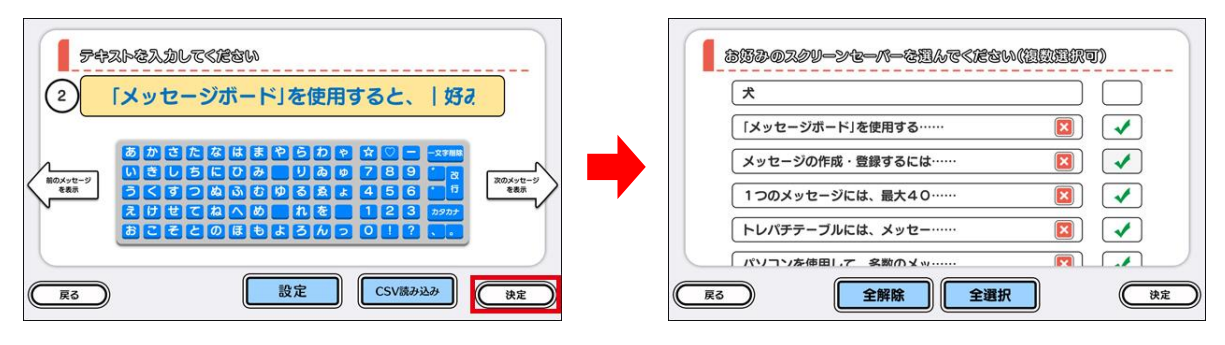

(「決定」ボタンをタッチ)

(スクリーンセーバー選択画面)

【改行について】

①のメッセージ入力時、「改行」キーを使用することで文章を改行することが出来ます。この場合、 改行文字(「|」)も1文字としてカウントされます。

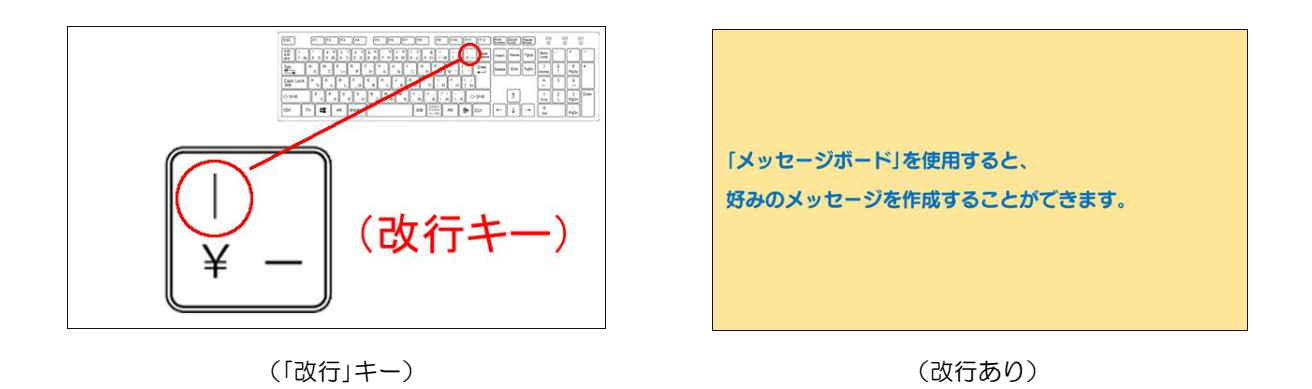

【作成・登録した内容を修正したい場合】

作成・登録したメッセージを後から編集することは出来ません。内容を修正したい場合は、スクリーン セーバー選択画面にてメッセージを削除した後、①から操作をやり直して下さい。

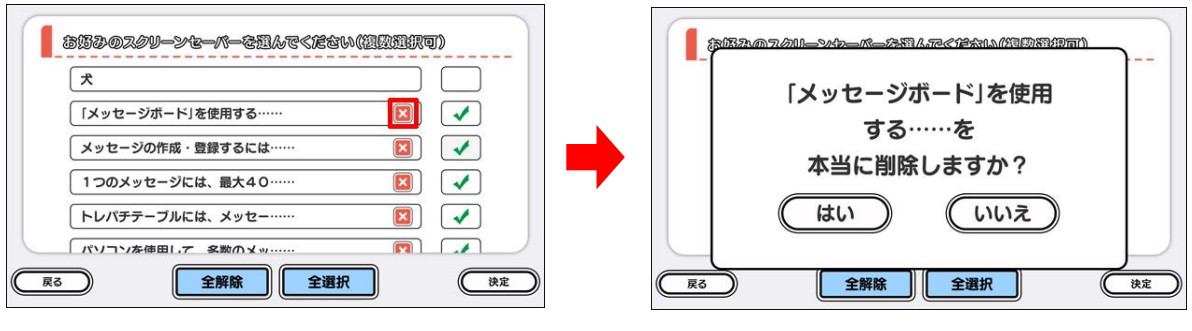

(タイトル右側の"×"をタッチ)

(「はい」をタッチしてメッセージを削除)

### 7. カスタムボードを作成する

トレパチテーブル上で簡単なお絵かきを行い、素材として登録することが出来ます。最大5個まで作 成・登録することが可能です。

 スクリーンセーバー設定画面内の「カスタムボードの作成」選択して、画面右下の「設定する」を タッチします。

スクリーンセーバー設定画面左下の「戻る」ボタンをタッチすると、アプリ選択画面に戻ります。

| スクリーンセーバーの選択 | スクリーンセーバーの選択 |    |
|--------------|--------------|----|
| 待ち時間の設定      | 待ち時間の設定      |    |
| 時刻タイマーの設定    | 時刻タイマーの設定    |    |
| メッセージボードの作成  | メッセージボードの作成  |    |
| カスタムボードの作成   | カスタムボードの作成   |    |
|              |              | 10 |

(スクリーンセーバー設定画面)

(「カスタムボードの作成」を選択)

② カスタムボード作成画面が表示されますので、画面下部からお好みの色を選択し、指で画面に 絵を描きます。

カスタムボード作成画面左下の「戻る」ボタンをタッチすると、スクリーンセーバー設定画面に戻ります。

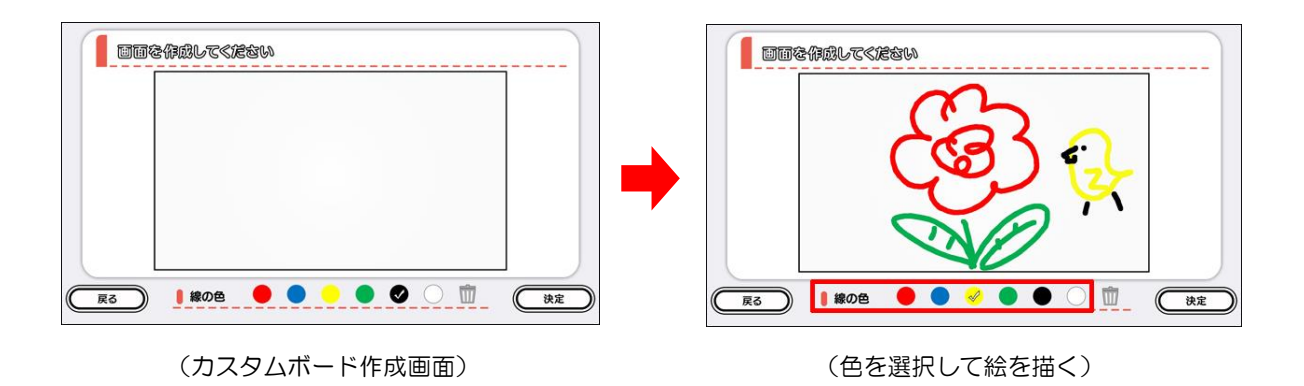

17/18

③ 絵を描き直したい場合は、画面下部の「ゴミ箱」アイコンをタッチします。削除確認画面が表示されますので、「はい」をタッチして削除した後、絵を描き直します。

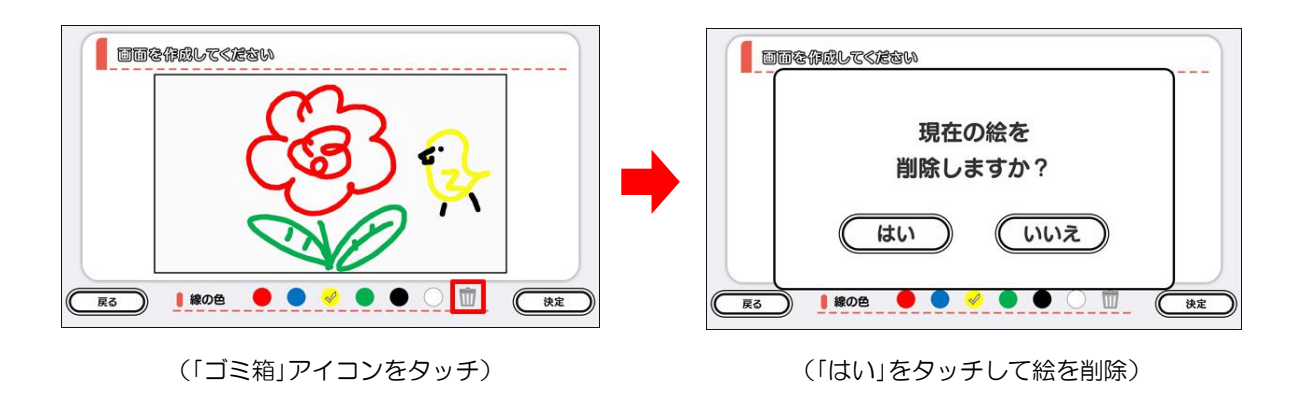

 ④ 画面右下の「決定」ボタンをタッチすると、絵の作成と登録は完了です。作成された絵は自動的に スクリーンセーバーとして選択された状態となります(「3.スクリーンセーバーを選択する」(2 ページ)参照)。

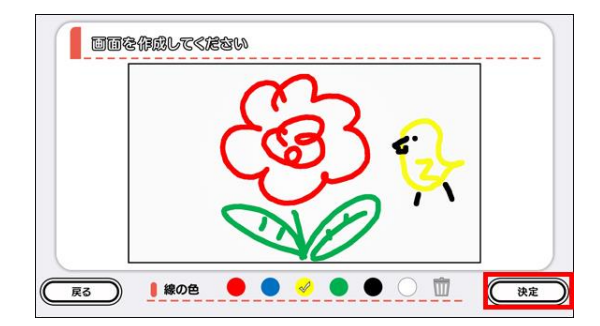

(「決定」ボタンをタッチ)

|          |  | - |
|----------|--|---|
| 古都の風情    |  |   |
| 異国       |  |   |
| 猫        |  |   |
| 犬        |  |   |
| カスタムボード1 |  |   |

(スクリーンセーバー選択画面)

【作成・登録した内容を修正したい場合】

作成・登録した絵を後から編集することは出来ません。内容を修正したい場合は、スクリーンセーバー 選択画面にて絵を削除した後、①から操作をやり直して下さい。

|          |          | カスタムプ | ボード1を |  |
|----------|----------|-------|-------|--|
| ·····    | $\dashv$ | 本当に削除 | しますか? |  |
| ₹        |          |       |       |  |
| カスタムボード1 |          |       | しいえ   |  |
|          |          |       |       |  |

(タイトル右側の"×"をタッチ)

(「はい」をタッチして絵を削除)